## DÉMARCHE DE RECHERCHE D'UN LIVRE NUMÉRIQUE OU AUDIO ET LECTURE DU FICHIER

- 1- Créer un compte à la Banq<sup>1</sup> et SQLA<sup>2</sup>.
- 2- Se rendre à la bibliothèque et demander à avoir un accompagnement pour la recherche d'un fichier audio ou numérique déverrouillé.
- 3- Visiter les différents endroits où il est possible de trouver un ouvrage numérique
  - > Les COOPS étudiantes et la plupart des librairies

(ex.: <u>https://www.zone.coop/librairie/livres-numeriques.html</u> ou <u>http://www.renaud-bray.com/vitrine\_numerique.aspx</u>)

- La bibliothèque de ta ville et celles de la région de Québec (ex. : http://www.bibliothequedequebec.qc.ca/)
- > Les applications comme ITUNES Google play, etc.
- > Plateforme Youtube
- 4- Si le document n'a pas été trouvé, faire une demande de rencontre aux Services adaptés.

<sup>&</sup>lt;sup>1</sup> Consulter le document « Abonnement BANQ».

<sup>&</sup>lt;sup>2</sup> Consulter le document « Aide-mémoire pour inscription au SQLA».

## Ouverture du document et synthèse vocale

Il est possible d'utiliser LEXIBAR, un logiciel d'aide à la lecture et l'écriture, disponible sur le Web, dont certaines fonctions (incluant la synthèse vocale) sont gratuites. Installation disponible via ce lien : <u>https://lexibar.ca/fr/telecharger</u>. Ce logiciel fonctionnera avec la plupart des plateformes de traitement de texte.

| Type de<br>fichier           | Logiciel             | Synthèse vocale                                                                                                    |
|------------------------------|----------------------|----------------------------------------------------------------------------------------------------|
| PDF                          | Adobe Acrobat Reader | Fichier Edition Africhage Fenêtre Aide   Accueil Rotation •   Navigation de pages • Navigation de page   Affichage de page • Zoom   Qutils • •   Affichage • •   Qutils • •   Affichage • •   Mode Lecture Ctrl+H   Mode pign écran Ctrl+L   Mode pign écran Ctrl+L   Mode pign écran Ctrl+L   Dispositif de suivi Lecture audio   Lecture audio •   Activer la lecture audio Shift+Ctrl+Y   Lire seulement cette page Shift+Ctrl+V   Lire iusqu'à la fin du document Shift+Ctrl+B                                                                                                    |
| Type de<br>fichier           | Logiciel             | Synthèse vocale                                                                                                    |
| Texte<br>(doc, docx,<br>rtf) | Microsoft Word       | Image: Solution of the second second seco |

| Epub, avec<br>ou sans<br>DRM* | Sur Mac ou Windows :<br><u>Adobe digital edition</u> **<br>Disponible gratuitement via ce lien :<br><u>https://www.adobe.com/ca_fr/solution</u><br><u>s/ebook/digital-</u><br><u>editions/download.html</u><br>Sur tablette ou cellulaire :<br><u>Bluefire reader</u> | LEXIBAR<br>Disponible sur ce lien : <u>https://lexibar.ca/fr/telecharger</u> . |
|-------------------------------|----------------------------------------------------------------------------------------------------|--------------------------------------------------------------------------------|
| Audio<br>(Daisy,<br>mp3/Wav)  | Daisy : Amis (« Adaptive MultiMedia<br>Information System »).<br>Disponible gratuitement via ce lien :<br><u>http://www.daisy.org/amis/download</u><br>Mp3/Wav : Tout logiciel de lecture                                                                             | Ne s'applique pas<br>Ne s'applique pas                                         |

\*DRM : Signifie « digital rights management », ou gestion de droits numériques. Lorsqu'un fichier epub est verrouillé, c'est qu'il est protégé par DRM. Dans un tel cas, <u>la synthèse vocale ne fonctionnera pas</u>.

\*\*Pour utiliser Adobe digital edition, il est nécessaire de créer un identifiant Adobe et autoriser Adobe Digital Edition